Для работы с простой электронной подписью в 1С Бухгалтерии достаточно иметь подключение к интернету, доступ на сайт <u>http://db-1c.mc.asu.ru/bgu</u> (важно вводить именно http, а не https) и учетную запись в корпоративной сети университета. Учетная запись подходит ко всем корпоративным сервисам, например, для входа на рабочий компьютер, к личному кабинету сотрудника <u>https://lk.asu.ru</u> и к его корпоративной электронной почте. Логин и пароль везде одинаковый.

Для получение учетной записи, если отсутствует, необходимо обратиться в техническую поддержку управления информатизации или оставить заявку на <u>https://support.asu.ru</u> от имени зарегистрированного пользователя.

Простые электронные подписи для 1С Бухгалтерии выдаются всем работникам на основании учетной записи в сети. Обращаться к ведущему программисту управления бухгалтерского учета Михайлову Александру Валерьевич, кабинет 602 М, телефон 29-66-88, внутренний номер 1077.

Для получения усиленной электронной подписи (руководители, председатели комиссий, материально ответственные лица) необходимо обращаться к начальнику отдела защиты информации Широкову Ивану Михайловичу, кабинет 102 Л, телефон 29-81-23, внутренний номер 1190. Также потребуется дополнительная настройка рабочего места.

Вход в личный кабинет 1С Бухгалтерии на сайте <u>http://db-1c.mc.asu.ru/bgu</u> через любой интернет-браузер:

| <u>Ф</u> айл | <u>Правка Вид Ж</u> урнал <u>З</u> акладки | Инструменты Справка        |          |
|--------------|--------------------------------------------|----------------------------|----------|
| ۲            | • Новая вкладка                            | × +                        | ~        |
| $\leftarrow$ | $\rightarrow$ X G                          | http://db-1c.mc.asu.ru/bgu | ·] ♡ ඪ ≡ |
|              |                                            |                            |          |

Внизу снять галочку «Показывать при начале работы», закрыть внутреннее окно «Информация».

Перейти на закладку «Начальная страница»:

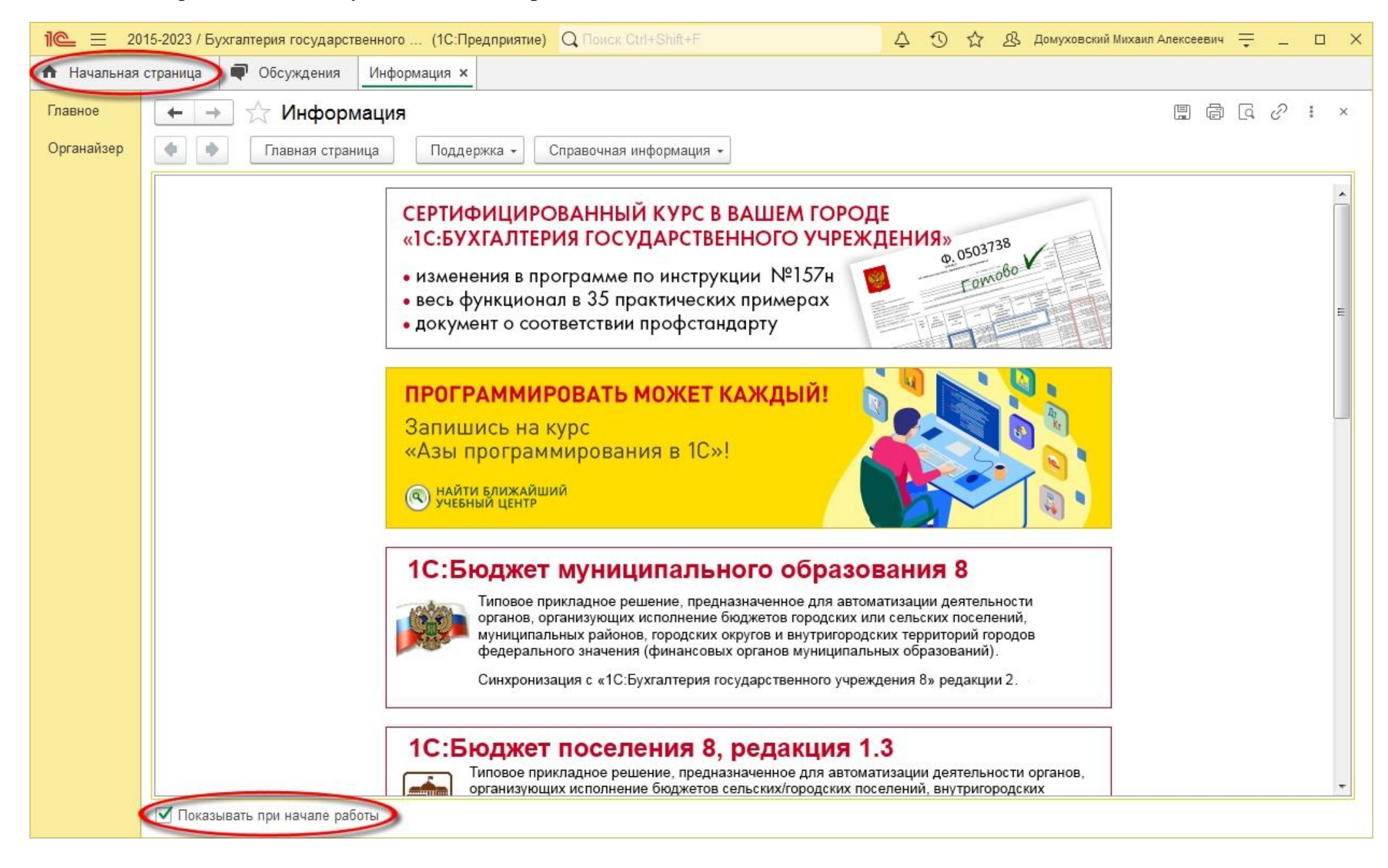

На начальной странице показано количество внутренних документов, выставленных на подпись. Зайти по этой ссылке:

| 1@ Ξ            | 2015-2023 / Бухгалтерия государственного (1С:Предприятие) Q Поиск Ctrl+Shift+F | Ŷ | I | ☆ | පු | Домуховский Михаил Алексеевич | ₹ | - | $\times$ |
|-----------------|--------------------------------------------------------------------------------|---|---|---|----|-------------------------------|---|---|----------|
| \Lambda Начальн | ая страница 🔎 Обсуждения                                                       |   |   |   |    |                               |   |   |          |
| Главное         | 🗲 🔶 Электронный документооборот                                                |   |   |   |    |                               |   |   | :        |
| Органайзер      | Подписать: <u>1 внутр. ЭД</u>                                                  |   |   |   |    |                               |   |   |          |
|                 |                                                                                |   |   |   |    |                               |   |   |          |
|                 |                                                                                |   |   |   |    |                               |   |   |          |
|                 |                                                                                |   |   |   |    |                               |   |   |          |
|                 |                                                                                |   |   |   |    |                               |   |   |          |
|                 |                                                                                |   |   |   |    |                               |   |   |          |
|                 |                                                                                |   |   |   |    |                               |   |   |          |
|                 |                                                                                |   |   |   |    |                               |   |   |          |
|                 |                                                                                |   |   |   |    |                               |   |   |          |
|                 |                                                                                |   |   |   |    |                               |   |   |          |
|                 |                                                                                |   |   |   |    |                               |   |   |          |
|                 |                                                                                |   |   |   |    |                               |   |   |          |
|                 |                                                                                |   |   |   |    |                               |   |   |          |
|                 |                                                                                |   |   |   |    |                               |   |   |          |
|                 |                                                                                |   |   |   |    |                               |   |   |          |
|                 |                                                                                |   |   |   |    |                               |   |   |          |
|                 |                                                                                |   |   |   |    |                               |   |   |          |
|                 |                                                                                |   |   |   |    |                               |   |   |          |
|                 |                                                                                |   |   |   |    |                               |   |   |          |
|                 |                                                                                |   |   |   |    |                               |   |   |          |
| 4               |                                                                                |   |   |   |    |                               |   |   |          |

Для подписания всех документов без просмотра можно нажать в списке правой кнопкой мыши, выбрать «Выделить все».

Затем нажать кнопку «Подписать»:

|                   | 015-2023 / Бухгалтерия государс          | твенного (1С:Пр           | едприятие) Q Поиск Ctrl+Shift+F  |                | 4  | 0 4  | ☆       | 怒      | Домух   | овский М | ихаил Алексе | евич 📮   | F _ | . 🗆 | ı × |
|-------------------|------------------------------------------|---------------------------|----------------------------------|----------------|----|------|---------|--------|---------|----------|--------------|----------|-----|-----|-----|
| \Lambda Начальная | страница 🗬 Обсуждения                    | Информация ×              | Внутренние электронные документы | пользователя × |    |      |         |        |         |          |              |          |     |     |     |
| Главное           | 🔶 🔶 🏠 Внутре                             | нние электрон             | ные документы пользоват          | еля            |    |      |         |        |         |          |              |          | ଟି  | :   | ×   |
| Органайзер        | <ul> <li>Документы на подписи</li> </ul> | 2                         |                                  |                |    |      |         |        |         |          |              |          |     |     |     |
|                   | С Обновить 🔘 Подп                        | исать                     |                                  |                |    |      |         |        |         |          |              |          |     |     |     |
|                   | Документ                                 |                           |                                  | Вид подписи    |    |      |         |        |         |          |              |          |     |     |     |
|                   | Отчет о расходах подо                    | <u>тчетного лица № 00</u> | <u>00-000008 от 24.01.2023</u>   | Простая        | -  |      |         |        |         |          |              | 1.22     | 1   |     |     |
|                   |                                          |                           |                                  |                |    | Дора | ІВИТЬ   |        |         |          |              | ins      |     |     |     |
|                   |                                          |                           |                                  |                | 6  | Скоп | ироват  | Ъ      |         |          |              | F-9      |     |     |     |
|                   |                                          |                           |                                  |                | /  | Изме | НИТЬ    |        |         |          |              | F2       |     |     |     |
|                   |                                          |                           |                                  |                | 8  | Удал | ИТЬ     |        |         |          |              | Del      |     |     |     |
|                   |                                          |                           |                                  |                |    | Найт | и: Вид  | подп   | иси - П | ростая   | Ct           | rl+Alt+F |     |     |     |
|                   |                                          |                           |                                  |                |    |      |         | ый по  | иск     |          |              | Alt+F    |     |     |     |
|                   |                                          |                           |                                  |                | R  | Отме | нить п  | оиск   |         |          |              | Ctrl+Q   |     |     |     |
|                   | <ul> <li>Документы на контрол</li> </ul> | 10                        |                                  |                | Ŷ  | Пере | местит  | ъ вве  | рх      |          | Ctrl+\$      | Shift+Up |     |     |     |
|                   | С Обновить                               |                           |                                  |                | ÷  | Пере | местит  | ъ вни  | 3       |          | Ctrl+Shi     | ft+Down  |     |     |     |
|                   | Документ                                 |                           | Состояние ЭДО                    | Список необ    | Ē. | Копи | ровать  |        |         |          |              | Ctrl+C   |     |     |     |
|                   |                                          |                           |                                  |                |    | Выде | елить в | ice    |         |          |              | Ctrl+A   |     |     |     |
|                   |                                          |                           |                                  |                |    | Иска | ть везд | це "Пр | остая"  |          |              | Alt+L    |     |     |     |
|                   |                                          |                           |                                  |                | _  |      |         |        |         |          |              |          | _   |     |     |
|                   |                                          |                           |                                  |                |    |      |         |        |         |          |              |          |     |     |     |
|                   |                                          |                           |                                  |                |    |      |         |        |         |          |              |          |     |     |     |
|                   |                                          |                           |                                  |                |    |      |         |        |         |          |              |          |     |     |     |
|                   |                                          |                           |                                  |                |    |      |         |        |         |          |              |          |     |     |     |
|                   |                                          |                           |                                  |                |    |      |         |        |         |          |              |          |     |     |     |

Или можно раскрыть каждый документ, ознакомиться с содержанием и подписать:

| <b>1@</b>   | )15-2023 / Бухгалтерия государств                                                                                                    | енного (1С:Предприя                                                                              | ие) Q Поис                                                | к Ctrl+Shift+F                                                                                   | 0 4                      | ☆ & Домухов                                                      | вский Михаил Алексеевич                                              | ╤ □        |  |  |  |  |  |
|-------------|----------------------------------------------------------------------------------------------------|--------------------------------------------------------------------------------------------------|-----------------------------------------------------------|--------------------------------------------------------------------------------------------------|--------------------------|------------------------------------------------------------------|----------------------------------------------------------------------|------------|--|--|--|--|--|
| 🕈 Начальная | страница 🗬 Обсуждения                                                                                                    | Внутренние электронны                                                                            | е документы п                                             | ользователя × Отчет о расх                                                                       | одах подотчетного ли     | ца № 0000-000008                                                 | от 24.01.2023 ×                                                      |            |  |  |  |  |  |
| Главное     | 🗲 🔶 🏠 Отчет о ј                                                                                                    | расходах подотче                                                                                 | тного лиц                                                 | a <mark>№ 0000-000008</mark> от                                                                  | 24.01.2023               | e e                                                              | ] [즉 <i>군</i> · 다 O6cyx                                              | кдение I × |  |  |  |  |  |
| Органайзе   | 🔘 Подписать 🗍 Дуугие де                                                                                                    | йствия 🖌 🖸 🔒 Пе                                                                                  | чать                                                      | 틙 Выгрузить 👻                                                                                    |                          |                                                                  |                                                                      | Еще -      |  |  |  |  |  |
|             | Состояние: Требуется по,                                                                                                    | дписание                                                                                         |                                                           |                                                                                                  |                          |                                                                  |                                                                      |            |  |  |  |  |  |
|             | Документ учета: <u>Отчет о расходах подотчетного лица 0000-000008 от 24.01.2023 10:06:18</u><br>Содержимое Подписи (1) Неактуальные версии |                                                                                                  |                                                           |                                                                                                  |                          |                                                                  |                                                                      |            |  |  |  |  |  |
|             |                                                                                                    |                                                                                                  |                                                           |                                                                                                  |                          |                                                                  |                                                                      |            |  |  |  |  |  |
|             |                                                                                                    | -                                                                                                |                                                           |                                                                                                  | УТВЕРЖДАЮ                |                                                                  |                                                                      | 12         |  |  |  |  |  |
|             |                                                                                                    | Руководит<br>(уполномоч                                                                          | ель учреждени<br>енное лицо)                              | ия<br>Проректор по ЭиСР<br>(должность)<br>"24" января                                            | (под<br>20 <u>23</u> г.  | А. Н. Мал<br>(расшиф                                             | аханов<br>ровка подписи)                                             |            |  |  |  |  |  |
|             | Отчет № 0000-000008                                                                                                    |                                                                                                  |                                                           |                                                                                                  |                          |                                                                  |                                                                      |            |  |  |  |  |  |
|             | Учреждение<br>Структурное подразделение<br>Подотчетное лицо                                                                                | от "_2<br>ФЕДЕРАЛЬНОЕ ГОСУ<br>УЧРЕЖДЕНИЕ ВЫСШ<br>УНИВЕРСИТЕТ"<br>2/1 - ФЦО<br>Домуховский Михаил | асходах<br>4 "<br>ДАРСТВЕННС<br>ЕГО ОБРАЗО!<br>Алексеевич | ПОДОТЧЕТНОГО ЛИЦа<br>января 20 <u>23</u> г.<br>ЭЕ БЮДЖЕТНОЕ ОБРАЗОВАТ<br>ЗАНИЯ "АЛТАЙСКИЙ ГОСУДА | I<br>ЕЛЬНОЕ<br>РСТВЕННЫЙ | Форма по ОКУД<br>Дата<br>по Сводному<br>реестру<br>Учетный номер | КОДЫ<br>0504520<br>24.01.2023<br>001U8899<br>000000428<br>0000012496 |            |  |  |  |  |  |
|             | Должность (статус)<br>Особый статус (условия)                                                                                              | Начальник управления                                                                             | (фамилия, им<br>международн                               | а, отчество (при наличии))<br>10й деятельности                                                   |                          |                                                                  |                                                                      |            |  |  |  |  |  |
|             | Единица измерения                                                                                                    | руб. (с точностью до в                                                                           | торого десяти                                             | чного знака)                                                                                     | -                        | по ОКЕИ                                                          | 383                                                                  |            |  |  |  |  |  |
|             | Документ-основание                                                                                                    | Решение о командиро                                                                              | зании на терри                                            | тории Российской Федерации                                                                       | Дата 23.01.20            | 023 Номер                                                        | 0000-000031                                                          |            |  |  |  |  |  |
|             |                                                                                                    | P                                                                                                | асчеты п                                                  | о авансовому отче                                                                                | ту                       |                                                                  |                                                                      |            |  |  |  |  |  |
|             | Наименование                                                                                                    | расчетов                                                                                         | Год                                                       | Код по БК                                                                                        | В рублях                 | В валюте                                                         | Код валюты<br>по ОКВ                                                 |            |  |  |  |  |  |
|             | 1                                                                                                    |                                                                                                  | 2                                                         | 3                                                                                                | 4                        | 5                                                                | 6                                                                    |            |  |  |  |  |  |
|             | Принято расходов по Авансов                                                                                                    | вому отчету                                                                                      | 2023                                                      | 0706000000000112                                                                                 | 15 616,00                | Х                                                                | 643                                                                  |            |  |  |  |  |  |
|             |                                                                                                    |                                                                                                  |                                                           |                                                                                                  | T recommendance          |                                                                  | L Constantion L                                                      | •          |  |  |  |  |  |